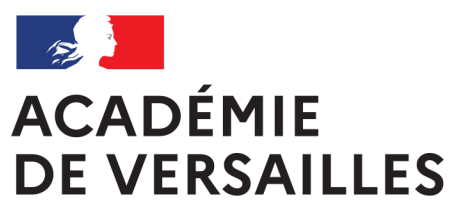

Liberté Égalité Fraternité

# CONFIGURER APPLE SCHOOL MANAGER

# POUR SON ÉTABLISSEMENT

# Créer des comptes élèves fictifs pour utiliser les tablettes en formation

Lycées avec iPad partagés + ZuluDesk

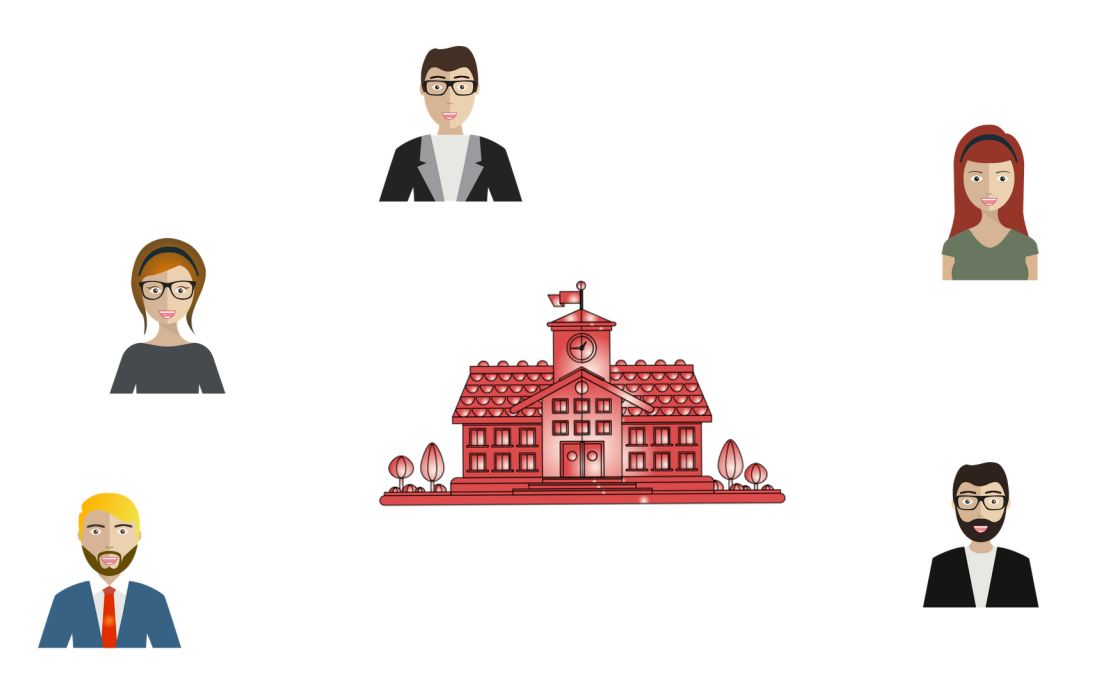

Dane de l'académie de Versailles

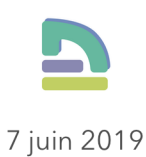

## Créer des comptes élèves fictifs pour utiliser les tablettes en formation

Ce document est à destination des Lycées équipés par la Région d'iPad, dont des iPad partagés pour les élèves, en vue d'une formation ou d'une prise en main.

#### Pourquoi?

Les iPad partagés à destination des élèves ne contiennent par défaut que les classes et les noms des élèves de l'établissement, qui sont des comptes personnels pour le seul usage des élèves concernés.

Les professeurs qui suivent une formation ne peuvent pas utiliser l'un de ces comptes...

#### **Quelles solutions ?**

#### **Solution 1**

Lors d'une formation, les professeurs peuvent tout à fait utiliser leurs propres identifiants Apple gérés, en tapotant sur l'icône **Autre utilisateur** en bas à gauche.

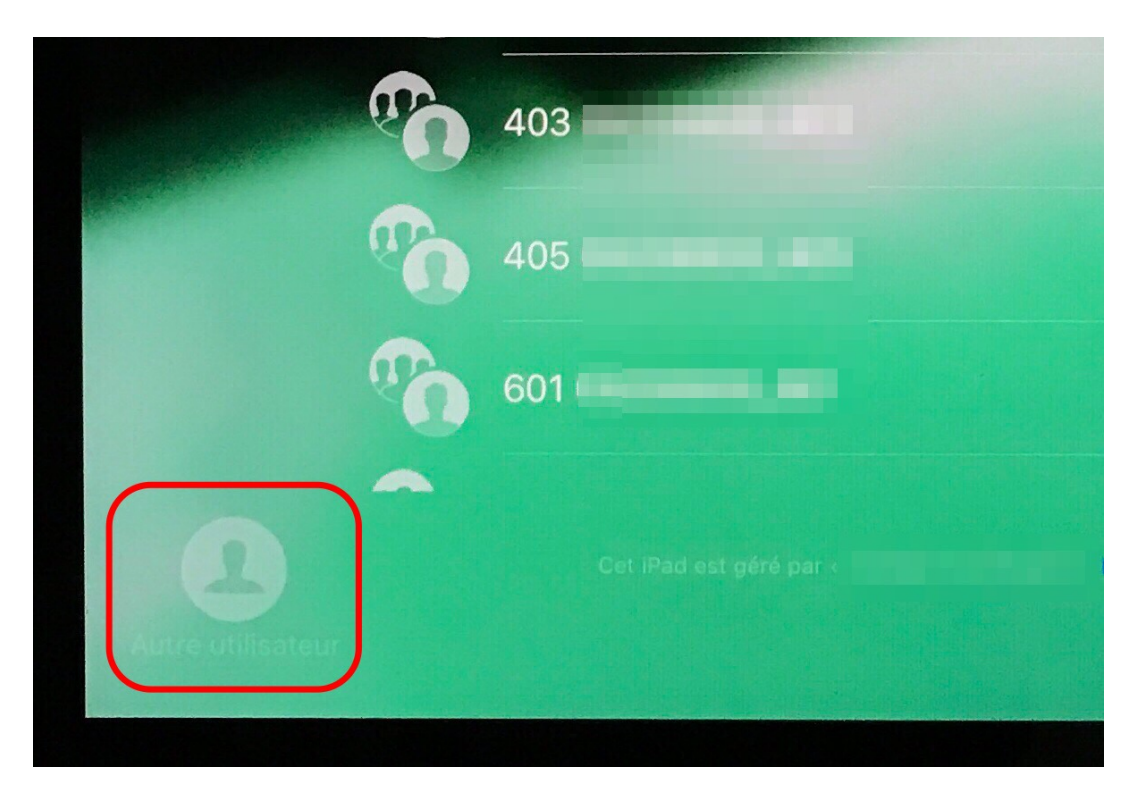

Avantages :

- solution facile à mettre en œuvre.

- étape de toute façon nécessaire pour activer un compte enseignant (et pouvoir accéder à *iCloud.com* avec ce compte par la suite)

Inconvénients :

- ne permet pas de tester les fonctions scolaires de la tablette :
  - \* En Classe
  - \* Pour l'école
- ne permet de pas de tester ce que « voit » un élève sur sa tablette.

#### Solution 2

Fournir aux enseignants des comptes d'élèves fictifs pour se mettre dans la position d'un élève, et permettre de tester pleinement les fonctionnalités scolaires.

C'est pour permettre cette Solution 2 que le document explique comment créer ces comptes d'élèves fictifs, les ajouter à une classe (fictive également), puis la faire apparaître sur les iPad partagés.

### Création des comptes élèves fictifs

Dans *Apple School Manager* (ASM), aller dans le menu **Comptes** (1), puis cliquer sur l'icône de création de compte (2).

| 🗳 School             | <b>Q</b> Rechercher des comptes                    |   |  |
|----------------------|----------------------------------------------------|---|--|
| Établissement        | Trier par nom $\sim$                               |   |  |
| Activités 7<br>Sites | 988 comptes<br>Tous les comptes de l'établissement | 2 |  |
| Personnes<br>Comptes |                                                    |   |  |
| Classes<br>Rôles     |                                                    |   |  |
|                      |                                                    |   |  |

On créera autant de comptes élèves fictifs qu'il y a de tablettes élèves susceptibles d'être utilisées par des professeurs pour la formation, avec cette nomenclature suggérée :

- Prénom : ÉlèveNN
- Nom : Tablette*NN*

- identifiant Apple géré : eleveNN.tabletteNN@le-même-nom-de-domaine-queles-autres-comptes<sup>1</sup>
- Rôle : Étudiant
- Site : Le même site que celui sur lequel sont inscrits les vrais élèves<sup>2</sup>.

Par exemple, s'il y a 25 comptes à créer, le premier élève s'appellera « Élève01 Tablette01 », le dernier s'appellera « Élève25 Tablette25 ».

Compléter les champs nécessaires avec les informations du compte à créer (vérifier que le format de mot de passe est bien « 6 chiffres »<sup>3</sup>), puis cliquer sur **Enregistrer** (voir capture ci-dessous).

#### On laisse les autres champs vides.

| Deuxième prénom (facult  | tatif) |            |       |
|--------------------------|--------|------------|-------|
| Tablette01               |        |            |       |
|                          |        |            |       |
| dentifiant Apple géré  ? |        |            |       |
| eleve01.tablette01       |        | @          |       |
|                          |        |            |       |
| ôles/sites               |        |            |       |
| Étudiant 🗘               | à      | last front | ⊗ 🖨 🔂 |
|                          |        |            |       |
| ormat de mots de passe   |        |            |       |

Renouveler l'opération pour chaque compte à créer...

<sup>&</sup>lt;sup>1</sup> On n'apportera pas de modification à cette partie de l'identifiant.

<sup>&</sup>lt;sup>2</sup> Cette information est à relever au préalable en consultant la fiche d'un élève au hasard.

<sup>&</sup>lt;sup>3</sup> Cela peut se régler pour l'ensemble des étudiants en modifiant si besoin les informations du Site.

### Création de la classe fictive

Aller dans le menu **Classes** (1), puis cliquer sur l'icône de création de classe (2).

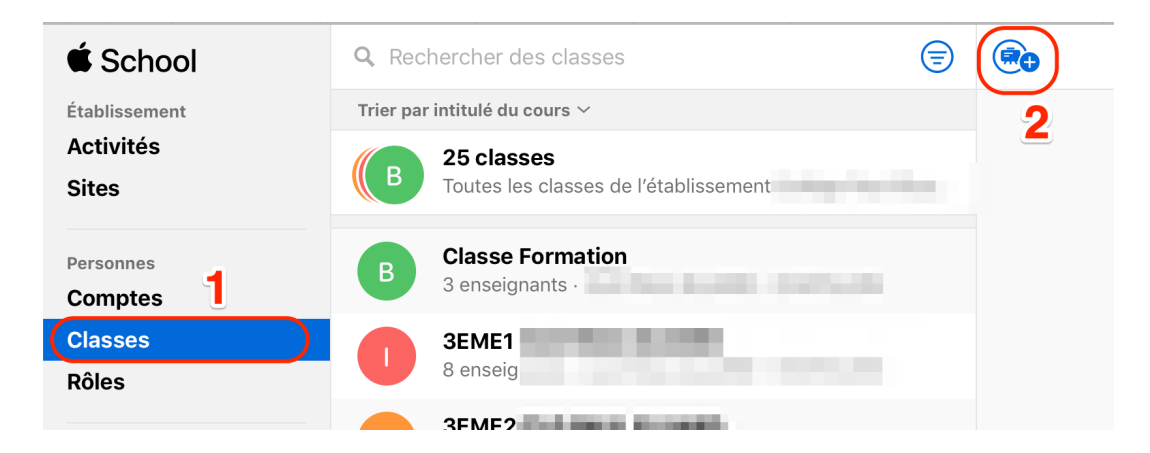

Nommer la classe **Classe formation.** 

# Ajouter une nouvelle classe

| Nom de classe ?  |  |
|------------------|--|
| Classe Formation |  |

Dans le champ **Site**, choisir le site sur lequel se trouvent déjà les autres classes.

Dans le champ **Enseignants,** ajouter au minimum le nom d'un enseignant dont la tablette sera utilisée pour la formation.

| Enseignants (facultatif)                                       |                 |    |    |
|----------------------------------------------------------------|-----------------|----|----|
| Q Professeur i                                                 |                 | ٢  | •• |
| Professeur IPAD<br>Numéro de personne<br>Etuquants (racuitaur) | professeur.ipad | PI |    |

Ajouter si besoin d'autres noms d'enseignants<sup>4</sup>.

 <sup>&</sup>lt;sup>4</sup> Cela peut être pertinent par exemple si on veut permettre à des enseignants de se former sur *Pour l'école* (*Schoolwork*) avec cette classe fictive.

Dans la partie **Étudiants (facultatif)** cliquer sur **Ajouter**.

Étudiants (facultatif) Aucun étudiant

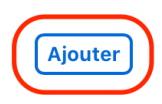

Dans la fenêtre qui s'ouvre, saisir le terme de recherche « Tablette », pour faire apparaître la liste des étudiants qui portent ce nom.

Cliquer sur le premier nom de la liste.

|                    | Étudiants |         |
|--------------------|-----------|---------|
| Q tablette         | 8         | Ajouter |
| Élève01 Tablette01 | É         |         |
| Élève02 Tablette02 | ÉT        |         |
| Élève03 Tablette03 | ÉT        |         |
| Élève04 Tablette04 | ÉT        |         |
| Élève05 Tablette05 | ÉT        |         |
| Élève06 Tablette06 | ÉT        |         |

Puis sur **Ajouter**.

|                      | Étudiants |   |         |
|----------------------|-----------|---|---------|
| 오 Élève01 Tablette01 |           | ⊗ | Ajouter |

L'élève apparaît dans la liste sous le champ de recherche.

|    |                    | Étudiants     | S                                 |
|----|--------------------|---------------|-----------------------------------|
|    | ۹ Nom              |               | Ajouter                           |
|    | Nom                | Numéro de per | Identifiants Apple gérés          |
| ÉT | Élève01 Tablette01 |               | eleve01.tablette01@clg-eluard-c 😑 |
|    |                    |               |                                   |

Faire de même avec tous les élèves fictifs, puis cliquer sur **Terminé**.

|    | Nom                | Numéro de per | Identifiants Apple gérés |    |
|----|--------------------|---------------|--------------------------|----|
| ÉT | Élève01 Tablette01 |               | eleve01.tablette01@      | •  |
| ÉT | Élève02 Tablette02 |               | eleve                    | •  |
| ÉT | Élève03 Tablette03 |               | eleve                    | •  |
| ÉT | Élève04 Tablette04 |               | eleve                    | •  |
| ÉT | Élève05 Tablette05 |               | eleve05.tablette05@      | •  |
| ÉT | Élève06 Tablette06 |               | eleve06.tablette6@       | •  |
| ÉT | Élàve07 Tahlette07 |               | eleve07tahlette07@r      |    |
|    |                    |               | Termi                    | né |

Pour finir, cliquer sur **Enregistrer**.

h.

| Étudiants (facultatif)<br>30 étudiants | Modifier            |
|----------------------------------------|---------------------|
|                                        | Annuler Enregistrer |

### Associer la classe fictive aux iPad partagés

Cette opération se fait dans la console de gestion du MDM Zuludesk.

#### Faire apparaître dans Zuludesk les comptes et la classe fictifs créés précédemment dans ASM

Dans le menu Tableau de bord (où l'on arrive par défaut) cliquer sur le bouton Synchroniser (1). Le nombre d'utilisateurs augmente alors, en prenant en compte les comptes fictifs créés précédemment (2).

| ZULUDESK                                         |                 |                                                                                                 |                                                                                    |                        |          | 2                     | •               |
|--------------------------------------------------|-----------------|-------------------------------------------------------------------------------------------------|------------------------------------------------------------------------------------|------------------------|----------|-----------------------|-----------------|
| Tableau de bord                                  | Tableau de bord |                                                                                                 |                                                                                    |                        |          | ZuluDesk              | Tableau de bord |
| Appareils •                                      |                 |                                                                                                 |                                                                                    |                        |          |                       |                 |
| <ul> <li>▲ Utilisateurs et gro 	</li> </ul>      |                 | 27-05-2019: Latest ZuluDesk                                                                     | release: 7.4.5                                                                     | Releases               |          |                       | P               |
| * Classes                                        | *               | 15-04-2019: Latest iOS app re<br>25-03-2019: Release 7.3.0 Sup<br>30-01-2019: Release 7.0.0 Add | lease: 6.0.0<br>oport for IOS 12.2, tvOS 12.2 an<br>is support for Scripting on ma | d macOS 10.14.4<br>:OS |          |                       |                 |
| < Incidents                                      |                 |                                                                                                 | 11 1 0                                                                             |                        |          |                       |                 |
| Ot     Profils       Image: Apps     Image: Apps | Synct           | roniser                                                                                         |                                                                                    | État de la Synchroi    | nisation |                       | 0               |
| in Documents -                                   |                 |                                                                                                 |                                                                                    |                        |          |                       |                 |
| Wallpapers Organisation                          |                 | 30<br>APPAREIL                                                                                  | )<br>s gerés                                                                       | <u>s</u>               |          | 863 2<br>UTILISATEURS |                 |

#### Associer la classe fictive aux iPad partagés

Cliquer sur le menu **Classes** 

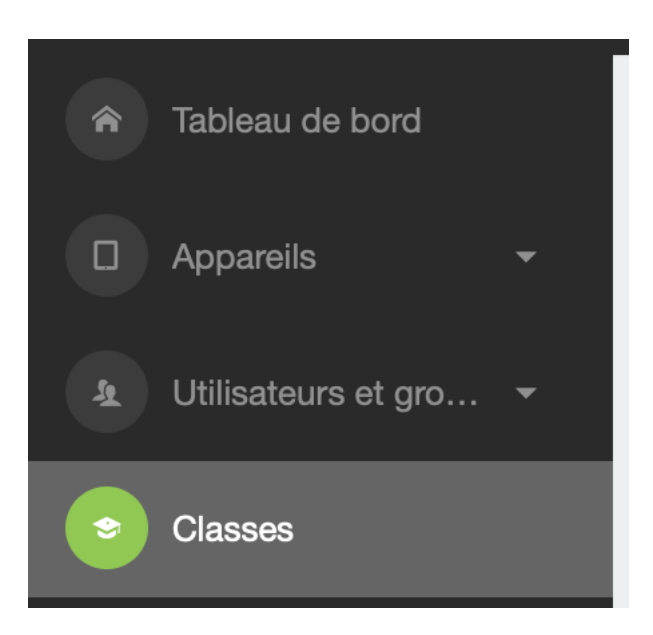

On voit que la Classe Formation n'est associée à aucun iPad partagé (colonne *Shared iPads*).

|  | Name             | Students 🔶 | Teachers 🝦 | Shared iPads 🔶 |
|--|------------------|------------|------------|----------------|
|  | Classe Formation | 30         | 3          | 0              |
|  | GEME6            | 30         | 17         | 30             |

Cliquer sur le nom de la *Classe Formation*, puis cliquer sur le bouton **+ Add Shared iPads** 

| Classe    | <b>Classe Formation</b>                                                                        |  |  |  |  |
|-----------|------------------------------------------------------------------------------------------------|--|--|--|--|
|           | <b>Classe Formation</b><br>Students: <b>30</b><br>Teachers: <b>3</b><br>Shared iPads: <b>0</b> |  |  |  |  |
| 🗢 Details | 5                                                                                              |  |  |  |  |
| C         | + Add Shared iPads                                                                             |  |  |  |  |
| \$        | Clear teacher restrictions                                                                     |  |  |  |  |

L'ensemble des iPad partagés est alors sélectionné automatiquement. Il n'y a plus qu'à cliquer sur le bouton **Enregistrer le Périmètre de Sélection.** 

| hared IPads                                                             |                                           |
|-------------------------------------------------------------------------|-------------------------------------------|
| ared iPads are automatically filtered for classes                       |                                           |
|                                                                         |                                           |
| Périmètre de sélection                                                  |                                           |
|                                                                         |                                           |
| Correspondre à toutes les règles Correspondre à une ou plusieurs règles | 🕂 Ajouter un Filtre 🛛 O Ajouter un Groupe |
|                                                                         |                                           |
|                                                                         | Environmente Déclar Star de Céleviter     |
|                                                                         | Enregistrer le Périmètre de Sélection     |

Le nom de la *Classe Formation* devrait apparaître dans la liste des classes sur l'écran d'accueil des iPad partagés (s'ils sont connectés à Internet, bien sûr).

*Si cela n'est pas le cas,* ne pas hésiter à éteindre puis redémarrer les iPad sur lesquels la classe n'apparaît pas d'elle-même.

Les iPad partagés sont maintenant prêts à être utilisés en formation, avec les comptes élèves fictifs...

# Crédits

Les textes, captures d'écran, et l'adaptation des illustrations ont été réalisés par Jérôme Beaudet, chargé de mission m-éducation à la *Dane de l'académie de Versailles*.

jerome.beaudet@ac-versailles.fr

Image de couverture :

École : Created by Freepik

Personnages : Affaires vecteur créé par makyzz - fr.freepik.com

#### Remerciements

Fabrice Lemoine, adjoint au Délégué académique au numérique de l'académie de Versailles (*Dane de l'académie de Versailles*).